| Reports         | 2 |
|-----------------|---|
| Create a Report | 2 |

## Reports

## PURPOSE

This document describes how to access and generate a Report in SFC2021.

## ROLES

All identified Users of SFC2021 with the role of MS Accredited Paying Agency (MSPA) or MS Coordination Body (MSCB) for the concerning fund.

Only the Reports to which you have the fund access will be automatically displayed. Thus, each Report has an associated set of roles, only when you have one of those roles you can request such Report.

#### **FUNDS**

| EAFRD | EAGF |
|-------|------|
|-------|------|

# **Create a Report**

1. To create a Report, go to the UTILITIES menu and select the REPORTS section:

| ≡ SFC2021                           |     |
|-------------------------------------|-----|
| HOME                                |     |
| A STRATEGIC PLANNING                | ~   |
| PROGRAMMING                         | ~   |
| APPLICATION                         | EGF |
| <b>U</b> MONITORING                 | ~   |
| € EXECUTION                         | ~   |
| AUDIT                               | ~   |
| EVALUATION                          | ~   |
| CLOSURE                             |     |
| ✗ UTILITIES                         | 2   |
| <ul> <li>CCI Requests</li> </ul>    |     |
| <ul> <li>Access requests</li> </ul> |     |
| <ul> <li>User accounts</li> </ul>   |     |
| USER PREFERENCES                    |     |
| Event registration                  |     |
| 3 Reports                           |     |
| Letters                             |     |
| SEARCH DOCUMENTS                    |     |

2. Click on the **New REPORT** button to select the required Report:

| ≡ SFC2021            | 🔍 Compact ෩ Ste Gsb (External) 🕡 🕐 🛤                                                                             |
|----------------------|----------------------------------------------------------------------------------------------------|
| Table of Contents <  | Scheduled reports                                                                                                |
| Q Type to filter TOC | Report   Parameters   Day(month)   Month   Day(week)   Hour   Last execution   Next execution   Output   Actions |
| C Scheduled reports  | No items to display                                                                                              |
| Report history       |                                                                                                    |
|                      |                                                                                                    |

3. Click on the CHOOSE A REPORT button to select the required Report:

| Scheduled reports 0 |  |
|---------------------|--|
| Generate new report |  |
| Report type         |  |
| Choose a report     |  |
| Output Format       |  |

You are redirected to the Reports selection screen where you can choose the required Report:

# Scheduled reports 6

| Choose a report                                                                                            |                               |                                            |
|----------------------------------------------------------------------------------------------------|-------------------------------|--------------------------------------------|
|                                                                                                    | port type                     |                                            |
|                                                                                                    | boose a report                |                                            |
|                                                                                                    | noose a report                |                                            |
| Q     Filter     I Expand al                                                                               | Q Filter                      | La Expand all                              |
|                                                                                                    | ode: SFC2021 - Agri           |                                            |
| Code: SFC2021 - Agri                                                                                       | AGRI001: EAFRD Budget Codes   | Inside CAP Plans (2023-2027)               |
| <ul> <li>Code: SFC2021 - Agri</li> <li>AGRI001: EAFRD Budget Codes Inside CAP Plans (2023-2027)</li> </ul> | AGRI002: EAGE Budget Codes In | side - Outside CAP Plans (AGREX - SFC2021) |

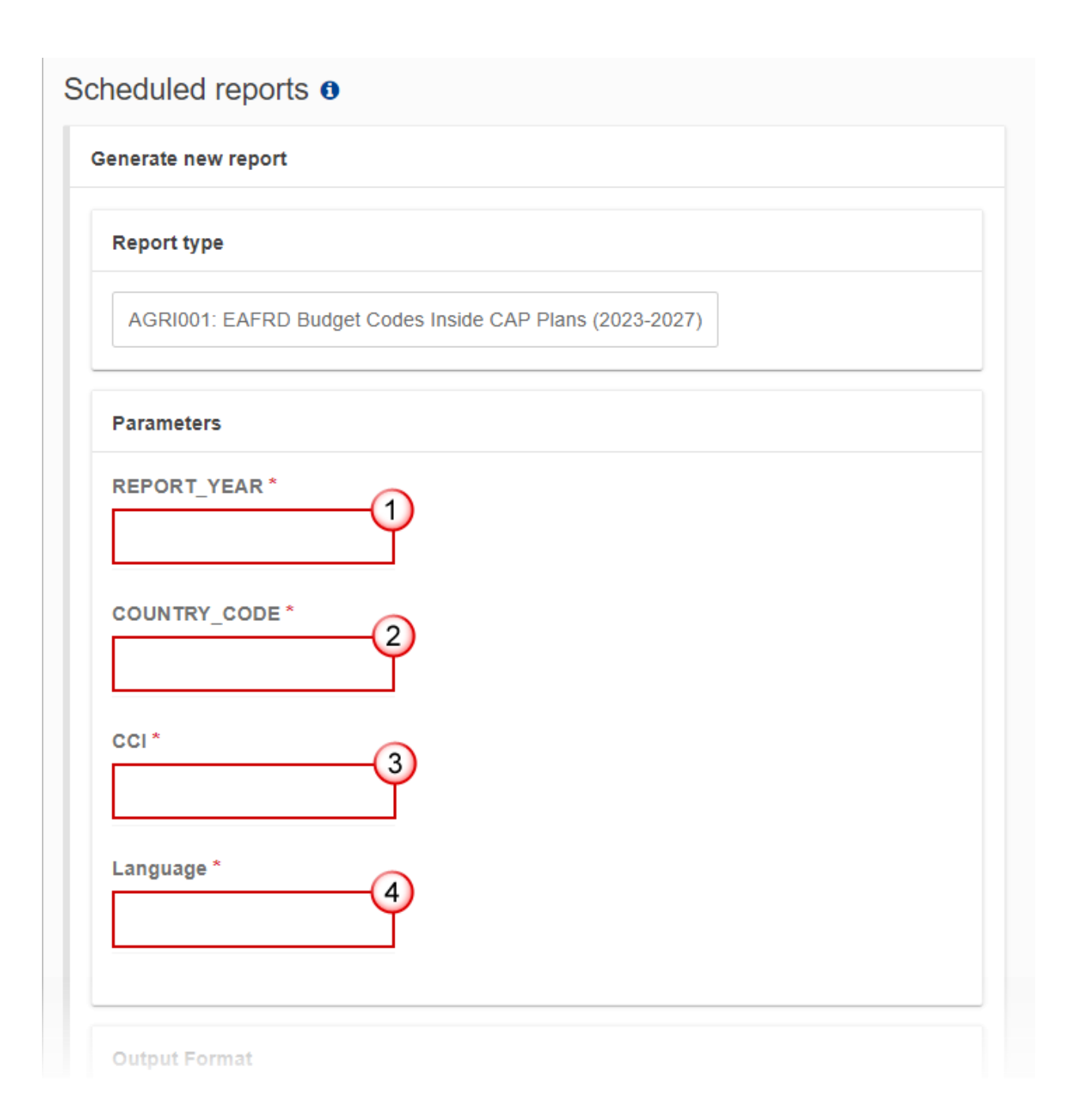

- 4. Select the following information:
- (1) Select the *Report year*.
- (2) Select the *Country code*.
- (3) Select the *CCI* number.
- (4) Select the Language.
- **5.** Select the output format:

| Language *    |   |  |  |
|---------------|---|--|--|
| Italian       | × |  |  |
|               |   |  |  |
|               |   |  |  |
| Output Format |   |  |  |
|               | 7 |  |  |
| O PDF         |   |  |  |
|               |   |  |  |
|               | ] |  |  |
| 21 · · · · ·  |   |  |  |
| 0             |   |  |  |

**6.** Select the execution mode:

| Execution mode | )                     |                     |                |                    |         |
|----------------|-----------------------|---------------------|----------------|--------------------|---------|
|                | Doport will be cont   | to stofano gasharr  |                |                    |         |
| Rebeduled:     | Report will be sent   | ont to stofano gasi | o@empipipim.eu | ou at conceific in | topyolo |
|                | Report link will be s | ent to sterano.gasi | barro@empiptm. | eu al sepecific în | tervais |

|        | The <b>In real time</b> option r<br>don't have to wait for it<br>the <b>Report history</b> section<br>You will receive an email<br>click on the icon a next to<br>case the Report is not yet | means that the Repor<br>and return to the Re<br>n once executed.<br>notification when the<br>to <b>Report history</b> or p<br>t available: | t execution starts and<br>bort page later, you<br>Report will be ready<br>ress F5 on the keyboa | d runs in background. Y<br>will find the Report und<br>y. Be aware that you mig<br>ard to refresh the Status | ou<br>der<br>ght<br>s in |
|--------|----------------------------------------------------------------------------------------------------|----------------------------------------------------------------------------------------------------|-------------------------------------------------------------------------------------------------|----------------------------------------------------------------------------------------------------|--------------------------|
|        | Table of Contents <                                                                                                    | Report history 0                                                                                                    |                                                                                                 | + New report                                                                                                 | rt                       |
|        | Q Type to filter TOC                                                                                                    | Report Parameters                                                                                                    | File                                                                                            | e Run Date Status Actions                                                                                    |                          |
|        | Scheduled reports                                                                                                    | EAFRD Budget<br>Codes Inside<br>CAP Plans<br>(2023-2027) CCI: 20231                                                                        | English<br>EAR: 2022<br>CODE: IT<br>106AFSP001                                                  | ▶ 11/05/2023<br>n= 15:02 ✔ Ĉ ī                                                                               |                          |
| Remark | The <b>Scheduled</b> option n<br>example you want to rec<br>day, week, month and ho                                                                                                    | neans that you can s<br>eive the Report every<br>ours fields will be edita                                                                 | chedule the executi<br>Monday morning. If<br>ble:                                               | on of a Report when you select this option, t                                                                | for<br>:he               |
|        | Execution mode                                                                                                    |                                                                                                    |                                                                                                 |                                                                                                    |                          |
|        | <ul> <li>In real time: Report v</li> <li>Scheduled: Report lin</li> </ul>                                                                                                    | vill be sent to stefano.ga<br>nk will be sent to stefano                                                                                   | sbarro@emplptm.eu<br>.gasbarro@emplptm.ei                                                       | u at sepecific intervals                                                                                     |                          |
|        | Day                                                                                                    | Month                                                                                                    | Day(week)                                                                                       | Hour                                                                                                    |                          |
|        | Choose a da 🗸                                                                                                    | Choose a mo 🗸                                                                                                    | Choose a da 🗸                                                                                   | Choose an h Y                                                                                                |                          |

7. Click on the **SAVE** button to generate the Report:

| In real time | Report will be sent to stefano.gasba   | rro@emplptm.eu   |                          |
|--------------|----------------------------------------|------------------|--------------------------|
| Scheduled:   | Report link will be sent to stefano.ga | sbarro@emplptm.e | u at sepecific intervals |
|              |                                        |                  |                          |
|              |                                        |                  |                          |